# Branding Page in Workstation Console

## Brief Overview

In the new Workstation design, users are able to update their branding settings directly on their own, via Console.

In the old design, customization is still available for the Welcome screen and the app. However, old existing customizations will not migrate. Customers will be required to submit their customizations from the branding page to have it apply on their new Workstation redesign.

The following settings can be customized in the new Workstation design by the user vi the Console.

## Main Screen

- 1. The primary color can be applied for the header of the screen
- 2. The secondary color for the sidebar icon background
- 3. A company logo (PNG file, minimum resolution 48×48 pixels) can be uploaded. It will appear in the left bottom corner of the screen

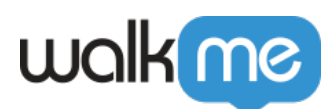

| walk   | me                                                                                                    |                                                                                                    | Salesforce v Production v ? DA |
|--------|----------------------------------------------------------------------------------------------------|----------------------------------------------------------------------------------------------------|--------------------------------|
| 4<br>1 | Branding<br>Customize your Workstation                                                                                                    |                                                                                                    | 1<br>Publish                   |
|        | Image: Main screen         Image: Widget         Image: Multiple         Image: Multiple         Image: Multip | Design your app   Back Workstation yours Upload your organization logs   and select brand colors   Provide the field of the phy your company color   Provide your   Backer   Backer |                                |

## Welcome Screen

The following can be uploaded and/or customized:

- 1. The cover image for the upper part of the screen (PNG file, dimensions:  $500 \times 240$ )
- 2. Company logo which will appear in the center of the screen (PNG file, dimensions: 45×45)
- 3. Welcome text, including title (up to 60 characters), subtitle (up to 70 characters), and the button (up to 15 characters)

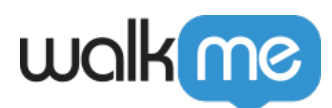

| walkme |                                                          |                                   | Salesforce - Production - ? |
|--------|----------------------------------------------------------|-----------------------------------|-----------------------------|
| Bran   | nding<br>lize your Workstation                           |                                   | Publish                     |
|        | Mein screen   Welcome screen    Wodget     Notifications | <section-header></section-header> |                             |

### Icon

To change the application icon:

- 1. Go to the **WalkMe Console**→ **Workstation**→ **Branding**→ **Icon**
- 2. Click Upload and select the icon you want to add
   Format: PNG, dimensions: 512x512px

#### Note the following limitations:

**On Mac**: The icon will change as Workstation loads and will change back to default if Workstation process stops

**On Windows**: Limitations for specific installation configurations:

- Machine MSI with Auto-Update enabled Taskbar Icon and shortcuts will not be branded
- Machine MSI with Auto-Update disabled Taskbar Icon will be branded but not shortcuts

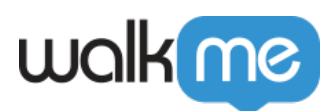

| walk                                                                                                    |                                                                                                    |                                                                                                    | Salesforce v Production v ? DA |
|----------------------------------------------------------------------------------------------------|----------------------------------------------------------------------------------------------------|----------------------------------------------------------------------------------------------------|--------------------------------|
|                                                                                                    | Branding<br>Personalize Workstation's appearance                                                               | to reflect your brand. This will apply to all Workstation users.                                                                                                    | Discard Changes Publish        |
| *A III でで、<br>「A III」で、<br>「A III」で、<br>「A IIIII」で、<br>「A III」で、<br>「A III」<br>「A III」<br>「A III」<br>「A III」<br>「A | <ul> <li>Main screen</li> <li>Welcome screen</li> <li>Bubble</li> <li>Icon</li> <li>∧ Notifications</li> </ul> | <section-header><section-header><section-header><section-header><section-header><section-header><section-header><section-header></section-header></section-header></section-header></section-header></section-header></section-header></section-header></section-header> |                                |

## Widget

- 1. The color of the desktop widget can be selected
- 2. The logo which will appear inside the widget can be uploaded (PNG file)

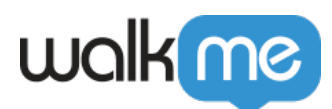

| walk | me                                                                                         |                                                                                                    | 🗭 Salesforce 🗸 Production 🗸 ? 🛤 |
|------|--------------------------------------------------------------------------------------------|----------------------------------------------------------------------------------------------------|---------------------------------|
| 0    | Branding<br>Customize your Workstation                                                     |                                                                                                    | Publish                         |
|      | <ul> <li>Main screen             </li> <li>Welcome screen             </li> <li></li></ul> | <section-header><section-header><section-header><section-header><complex-block><text></text></complex-block></section-header></section-header></section-header></section-header> |                                 |

## Notifications

An icon can be uploaded to customize the notifications. It will appear on the left side of the message (PNG file, dimensions:  $64 \times 64$ )

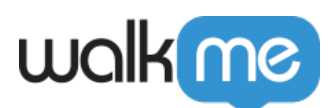

| walkme                                                                                                    |                                                                                                    | Selesforce v Production v ?                                                                                                    |
|----------------------------------------------------------------------------------------------------|----------------------------------------------------------------------------------------------------|----------------------------------------------------------------------------------------------------|
| Branding     Customize your Workstation                                                                                |                                                                                                    | Publish                                                                                                    |
| <ul> <li>Main screen</li> <li>♥ Welcome screen</li> <li>♥ Widget</li> <li>♥ Widget</li> <li>♥ Notifications</li> </ul> | Building and the status of the status of | Image: second second secon |